## HUSKESEDDEL MATCH AF ORDRE OG FAKTURA

Indkøber foretager manuelt match mellem Ordre og Faktura, hvis der er uoverensstemmelser i forhold til de opsatte matchtolerancer.

| Tje<br>rei<br>ma | ek ordrere<br>nce og for<br>ntch | etag           | Veo<br>ma<br>er l<br>ran<br>ren<br>Oro<br>veo<br>kor<br>rett<br>me | d fakturamod<br>tisk systemt<br>kun chance f<br>døren har so<br>ce på faktur<br>drereference<br>d at klikke:<br>rekt ordrere<br>telser (bema<br>dfører forsø                           | dtagel<br>jek på<br>for au<br>endt e<br>aen.<br>n på f<br><i>Åbn</i><br>ferend<br>erk at<br>g på r | se sker de<br>a ordrerefe<br>tomatch, h<br>en gyldig o<br>Fakturaen h<br>faktura og<br>ce. <i>"Gem"</i><br>: ændringe<br>natch, se r | r et a<br>renco<br>rdrer<br>kan r<br>redig<br>even<br>n he<br>nede | eu<br>ev<br>ref<br>gé<br>itu<br>r ii                                                                                                    | to-<br>Der<br>e-<br>tes<br>r til<br>elle<br>kke<br>pr)           | Hovedmenu > Faktura(er) til E<br>Oversigt Vedhæftning(er) E-faktur<br>Gem Stiketter Stiketter<br>EAN Modtager Ikke valgt<br>Reference Draft-224<br>Leverandør 00340023-Atea Tes                                                                                                    |  |  |  |
|------------------|----------------------------------|----------------|--------------------------------------------------------------------|----------------------------------------------------------------------------------------------------|----------------------------------------------------------------------------------------------------|----------------------------------------------------------------------------------------------------|--------------------------------------------------------------------|----------------------------------------------------------------------------------------------------|------------------------------------------------------------------|----------------------------------------------------------------------------------------------------|--|--|--|
|                  |                                  |                | Hvi<br>ord<br>bliv<br>fak                                          | Hvis referencen på fakturaen matcher en<br>ordre der ikke er varemodtaget vil dette<br>blive vist i en meddelelse ved åbning af<br>fakturaen.                                          |                                                                                                    |                                                                                                    |                                                                    |                                                                                                    |                                                                  | Information Der findes en ordre for denne faktura. Varemodtagelse anbefales. Abn Afbryd                                                                                                    |  |  |  |
|                  |                                  |                | Hvi<br>me<br>ma<br>ord                                             | Hvis fakturaen ikke er blevet matchet<br>med en ordre, kan fakturaen åbnes i<br>match-modulet, hvor der kan søges efter<br>ordrer og ordrereferencen kan ændres.                       |                                                                                                    |                                                                                                    |                                                                    |                                                                                                    |                                                                  | ·II· Image: Abn i match-modul   ·II· Image: Abn i match-modul   ·II· Image: Abn i match-modul   ·II· Image: Abn i match-modul   ·II· Image: Abn i match-modul   ·II· Image: Abn i match-modul   ·II· Image: Abn i match-modul   ·II· Image: Abn i match-modul   ·II· Image: Abn i match-modul   ·II· Image: Abn i match-modul   ·II· ·II·   ·II· ·II·   ·II·   ·II· |  |  |  |
|                  |                                  |                | Fak<br>let,<br>side<br>ver<br>dre                                  | Fakturaen bliver nu åbnet i matchmodu-<br>let, hvor fakturaen vil blive vist i højre<br>side af skærmen og en liste med ordrer i<br>venstre side, hvor der kan søges på or-<br>drerne. |                                                                                                    |                                                                                                    |                                                                    |                                                                                                    |                                                                  | Ordre- & fakturamatch                                                                                                    |  |  |  |
| MANUELT N        | IATCH OPSÆTNING AF MATC          | HREGLER SPOR   | RING                                                               |                                                                                                    |                                                                                                    |                                                                                                    |                                                                    |                                                                                                    |                                                                  |                                                                                                    |  |  |  |
| (                | Ordre                            |                |                                                                    |                                                                                                    |                                                                                                    |                                                                                                    |                                                                    | Fak                                                                                                    | tura                                                             |                                                                                                    |  |  |  |
|                  | Søg                              |                | ۹ (                                                                | •                                                                                                    |                                                                                                    |                                                                                                    |                                                                    | -                                                                                                    | luiu                                                             |                                                                                                    |  |  |  |
| R                | ESULTATER: 126 SORTERIN          | IG: Ordrenumme | er, faldende 🔻                                                     |                                                                                                    |                                                                                                    | Vis inkl. moms 🛛                                                                                                    |                                                                    | Ø ₽                                                                                                    | AKTURAVISNING                                                    | 5                                                                                                    |  |  |  |
|                  | Leverandør                       | Ordrenr.       | Ordredato                                                          | Ordrestatus                                                                                                    | Match %                                                                                            | Total                                                                                                    |                                                                    | R<br>R                                                                                                    | akturanr.:<br>akturadato:<br>orfaldsdato:                        | 20190214_01 Atea Test                                                                                                    |  |  |  |
|                  | Atea Test                        | 99             | 30-01-2019                                                         | Sendt til leverandør                                                                                                    | 0%                                                                                                 | 6.562,50 DKK                                                                                                    |                                                                    | 0                                                                                                    | Ordreref.:                                                       | 05620011-57499 Test                                                                                                    |  |  |  |
|                  | Atea Test                        | 98             | 29-01-2019                                                         | Sendt til leverandør                                                                                                    | 0%                                                                                                 | 6.562,50 DKK                                                                                                    |                                                                    | Fi<br>N                                                                                                    | aluta:<br>akturastatus:<br>lodtager i faktura<br>Disponent Sen 💌 | DKK<br>Ubehandlet                                                                                                    |  |  |  |
|                  | Atea Test                        | 97             | 28-01-2019                                                         | Sendt til leverandør                                                                                                    | 0%                                                                                                 | 6.562,50 DKK                                                                                                    |                                                                    |                                                                                                    | oragonene per *                                                  |                                                                                                    |  |  |  |
|                  | Atea Test                        | 96             | 27-01-2019                                                         | Sendt til leverandør                                                                                                    | 0%                                                                                                 | 6.562,50 DKK                                                                                                    | •                                                                  | Certain Control Control Contro |                                                                  | Nober     Gebyr:     0.00 DKK       Test Nayson 5xst 9.0 (ERST_DRIFT)     Total:     \$30,00 DKK       Testway 611     Monsis:     132,32 DKK       DX Testway     Monsis:     662,30 DKK       DX Testway     Total (inkl. mons):     662,30 DKK                                                                                                    |  |  |  |
|                  | Atea Test                        | 95             | 26-01-2019                                                         | Sendt til leverandør                                                                                                    | 0%                                                                                                 | 6.562,50 DKK                                                                                                    |                                                                    |                                                                                                    |                                                                  | 7/20/0301.034                                                                                                    |  |  |  |
|                  | Atea Test                        | 94             | 25-01-2019                                                         | Sendt til leverandør                                                                                                    | 0%                                                                                                 | 6.562,50 DKK                                                                                                    | Ø                                                                  |                                                                                                    | Varenr.                                                          | Volimis multis<br>Beskrivelse Antal <u>Match %</u> Linjetotal                                                                                                    |  |  |  |
|                  | Atea Test                        | 93             | 24-01-2019                                                         | Sendt til leverandør                                                                                                    | 0%                                                                                                 | 6.562,50 DKK                                                                                                    |                                                                    |                                                                                                    | AM55359                                                          | AM Harestelefoner, arepropper, storeo. 1 0% 17,50 Dix                                                                                                    |  |  |  |
|                  | Atea Test                        | 92             | 23-01-2019                                                         | Sendt til leverandør                                                                                                    | 0%                                                                                                 | 6.562.50 DKK                                                                                                    |                                                                    |                                                                                                    | 330000                                                           | Håndledsstatte 1 0% <b>645,00</b> pikk                                                                                                    |  |  |  |

Ordrereferencen kan også her redigeres, så matchreglerne undersøges igen, så fakturaen evt. kan autogodkendes og lægges i *Klar til overførsel*/overføres til Navision.

DK Rediger ordrereference

1/

Ubehandlet

## HUSKESEDDEL MATCH AF ORDRE OG FAKTURA

|                                                                                                    |                                                                                        | Ved redigering af<br>reglerne igennem<br>på <i>"GEM OG FOR</i>                                                                                 | ordrereference køres<br>igen, når man trykker<br>SØG NYT AUTOMATCH".                                                                    | REDIGER ORDREREFERENCE<br>Valg ordereference nedenfor for at foretage<br>Vag ordereference<br>121 Area Test) * | uige efter ordrer som du har tilg<br>GEM OG FORSØG NYT AUTOMA | X<br>gang til)<br>ATCH |   |  |  |
|----------------------------------------------------------------------------------------------------|----------------------------------------------------------------------------------------|----------------------------------------------------------------------------------------------------|----------------------------------------------------------------------------------------------------|----------------------------------------------------------------------------------------------------|---------------------------------------------------------------|------------------------|---|--|--|
| Tjek oply<br>omkring                                                                                                    | /sninger<br>match                                                                      | Alle fakturaer med<br>kommer igennem<br>blive under fanen<br>ger omkring match<br>Når man klikker på<br>yderligere oplysnir<br>gældende match. | d en ordrereference<br>matchmodulet og vil<br>Sporing med oplysnin-<br>hprocessen.<br>å den enkelte linje vises<br>nger omkring det på- | Ordre- & fakt                                                                                                  | URAMATCHREGLER                                                | SPORING                | • |  |  |
| Dato & tid Fakturanr. Fakturadato Anvendt matchregel Ordreref, fundet Autogodkendelse foretaget Fakturamatch foretaget U |                                                                                        |                                                                                                    |                                                                                                    |                                                                                                    |                                                               |                        |   |  |  |
| 21/01/2019 10.25 2019012                                                                                                 | 121_02                                                                                 | Autogodkendelse, sendes til Navision med va                                                                                                    | ~                                                                                                    | $\checkmark$                                                                                                   | System Administrator                                          | ^                      |   |  |  |
| Matchet med ordre Inform                                                                                                 | mation                                                                                 |                                                                                                    |                                                                                                    |                                                                                                    |                                                               |                        |   |  |  |
| 86 Matche                                                                                                    | Matcher faktura med ordre                                                              |                                                                                                    |                                                                                                    |                                                                                                    |                                                               |                        |   |  |  |
| 86 Ingen o                                                                                                    | ordrelinje med et af varenumrene                                                       | AM55359_1 blev fundet for fakturalinje 1 med ID 1                                                                                              |                                                                                                    |                                                                                                    |                                                               |                        |   |  |  |
| 86 Alle linj                                                                                                    | Alle linjer på fakturaen skal matches jf. anvendt matchregel - dette er ikke tilfældet |                                                                                                    |                                                                                                    |                                                                                                    |                                                               |                        |   |  |  |
| 21/01/2019 09.11 2019012                                                                                                 | 121_01                                                                                 | Autogodkendelse, sendes til Navision med va                                                                                                    | ✓ ✓                                                                                                    |                                                                                                    | System Administrator                                          | ^                      |   |  |  |
| Matchet med ordre Inform                                                                                                 | mation                                                                                 |                                                                                                    |                                                                                                    |                                                                                                    |                                                               |                        |   |  |  |
| 84 Matche                                                                                                    | ner faktura med ordre                                                                  |                                                                                                    |                                                                                                    |                                                                                                    |                                                               |                        |   |  |  |
| 15/01/2019 23.28 AT75                                                                                                    |                                                                                        | Automatch, konteringslinjer fra ordre sættes j                                                                                                 | på faktura til behandling (ved afvigelser fra øvrige regler)                                                                            | ~                                                                                                    | ~                                                             | System Administrator   | ~ |  |  |